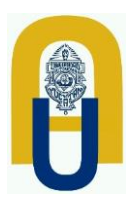

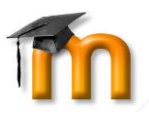

Tutorial creación de Grupos

## Grupos de manera manual.

### Ir a grupos

Para localizar el enlace, en el bloque Administración, identifique la opción Usuarios y dele clic, posteriormente identifique la opción de Grupos y dele clic.

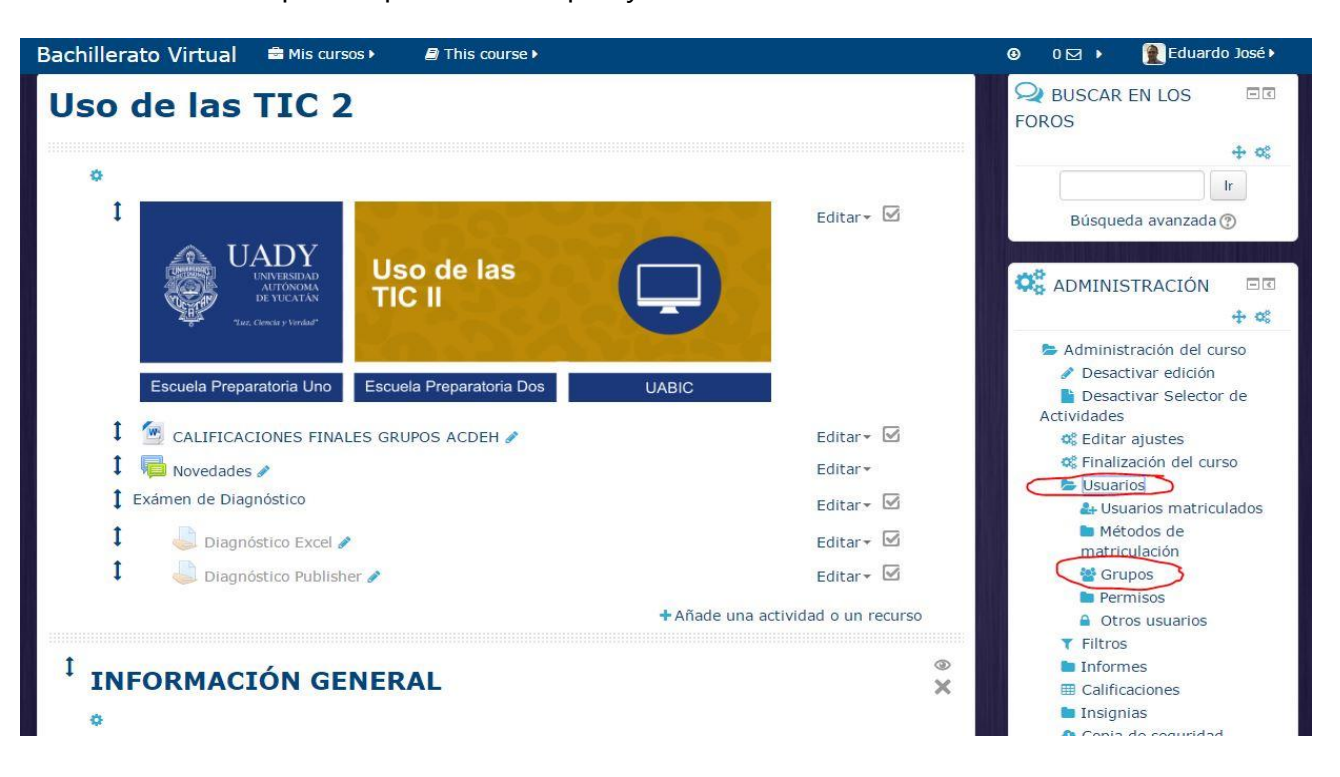

Se actualiza la plataforma y presenta una imagen parecida a la siguiente:

| Grupos:                     | Miembros de:            |
|-----------------------------|-------------------------|
| Recursamiento G1 (3)        |                         |
|                             |                         |
|                             |                         |
|                             |                         |
|                             |                         |
|                             |                         |
|                             |                         |
| Editar ajustes de grupo     | Agregar/quitar usuarios |
| Eliminar grupo seleccionado |                         |
|                             |                         |
| Contraction                 |                         |

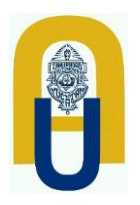

Universidad Autónoma de Yucatán

# Tutorial creación de Grupos

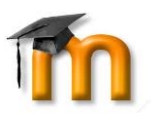

#### Crear grupos

Para crear grupos, se pulsa Crear grupo

|   | Eliminar grupo seleccionado  |
|---|------------------------------|
|   | Crear grupo                  |
| _ | Crear grupos automáticamente |
|   | Importar grupos              |

Una vez actualizada la página, se obtiene un formulario parecido al siguiente:

| Número de                                                          |                                                                     |                                                                                                    |
|--------------------------------------------------------------------|---------------------------------------------------------------------|----------------------------------------------------------------------------------------------------|
| dentificación del<br>grupo                                         |                                                                     |                                                                                                    |
| Descripción del grupo                                              |                                                                     |                                                                                                    |
|                                                                    | ÷                                                                   |                                                                                                    |
|                                                                    | Ruta: p                                                             |                                                                                                    |
|                                                                    |                                                                     |                                                                                                    |
| Clave de<br>matriculación<br>⑦<br>Ocultar imagen                   | No T                                                                |                                                                                                    |
| Clave de<br>matriculación<br>⑦<br>Ocultar imagen<br>lueva imagen ⑦ | No  Seleccione un archivo Tamaño máximo para archivos nuevos: 100MB |                                                                                                    |
| Clave de<br>matriculación<br>⑦<br>Ocultar imagen<br>lueva imagen ⑦ | No  Seleccione un archivo Tamaño máximo para archivos nuevos: 100MB | na na na na na na<br>1<br>1<br>1<br>1<br>1<br>1<br>1<br>1<br>1<br>1<br>1<br>1<br>1<br>1<br>1<br>1<br>1<br>1 |

En este formulario hay campos obligatorios \*.

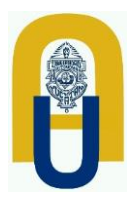

Universidad Autónoma de Yucatán

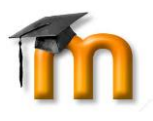

Tutorial creación de Grupos

De los cuales se utilizará únicamente:

- Nombre del grupo: Ej 2A
- Clave de Matriculación: Debe contener al menos 8 caracteres: minúsculas, mayúsculas, números y al menos un carácter no alfanumérico (-, \_\_\_\_, etc).

De clic en Guardar Cambios

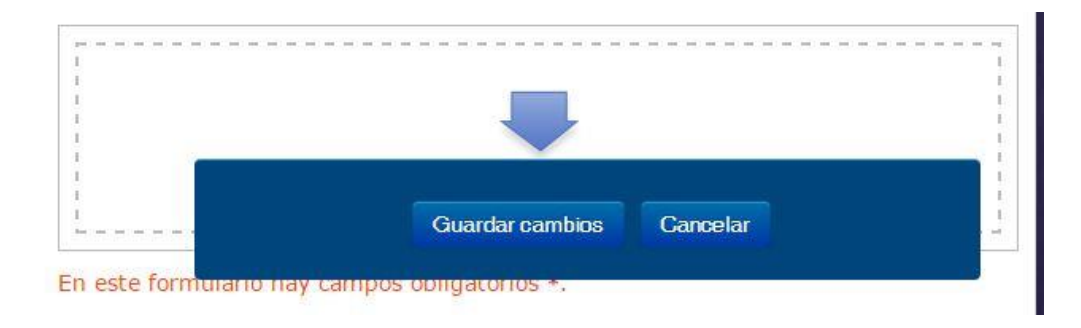

Se presenta una pantalla parecida a la siguiente, la cual muestra al grupo ya creado por la plataforma:

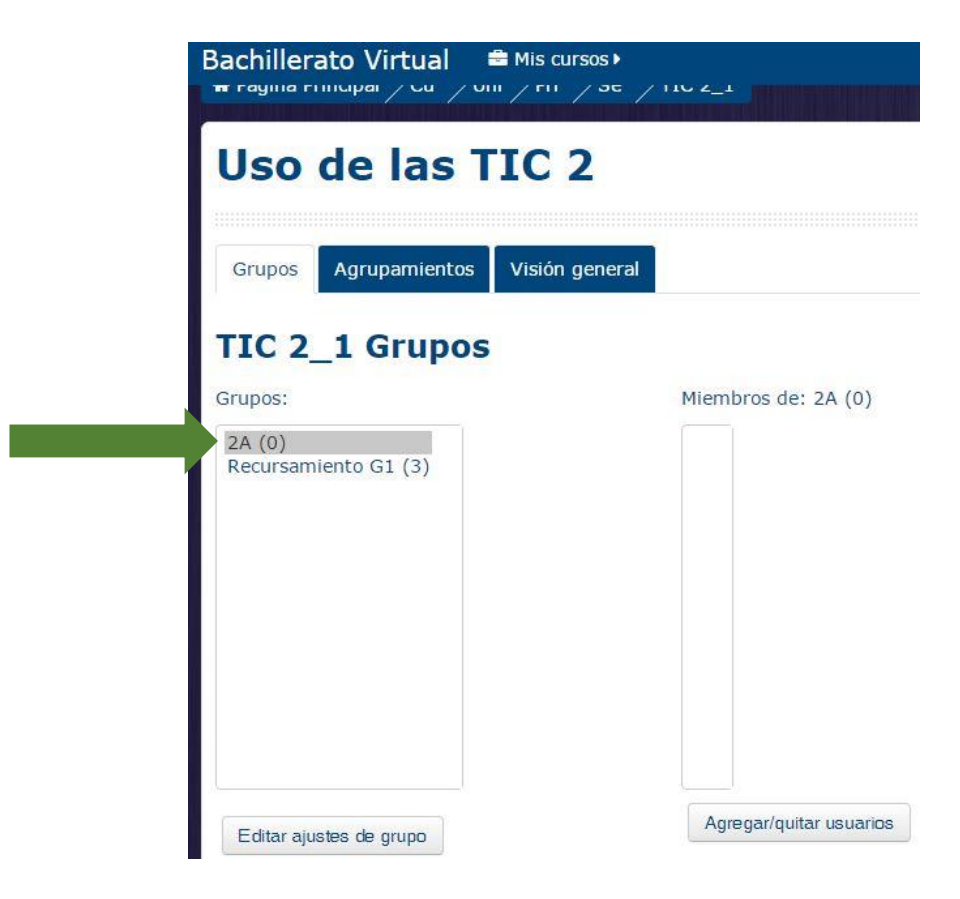

Con esto se ha creado un grupo.

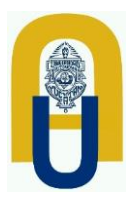

Universidad Autónoma de Yucatán

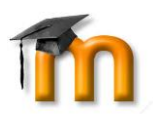

## Tutorial creación de Grupos

Para el caso de la Unidad Académica deben quedar como:

1A, 1B, 1C, 1D, 1E, 1F, 1G, 1H, 1I 2A, 2B, 2C, 2D, 2E, 2F, 2G, 2H, 2I, para los programas básicos.

Para el caso de optativas y ocupacionales, ej:

| Administrador de Medios Sociales | -> | AMS-A<br>AMS-B, etc. De pendiendo del número de grupos. |
|----------------------------------|----|---------------------------------------------------------|
| Sistemas del Cuerpo Humano       | -> | SCH-A.                                                  |

Una vez creados los grupos:

- Informar al alumno que entre a la plataforma
- Seleccione en programa educativo
- En automático le solicitará la clave de matriculación la cual usted le debe proporcionar de acuerdo al grupo.